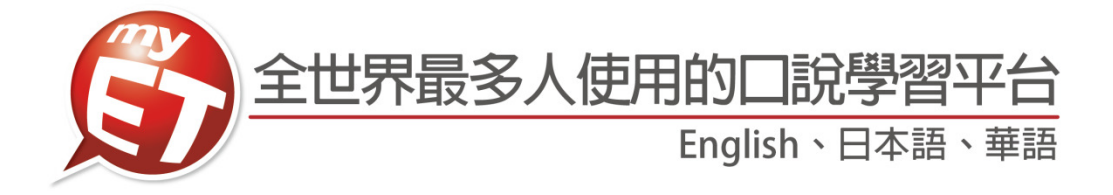

## 2019 德光盃

# 私立德光中學英語口說比賽

國二(含國三)組線上初賽學生手冊

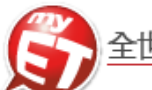

| 項目      | 說明                                                                                                    |
|---------|----------------------------------------------------------------------------------------------------|
| 活動空台    | 鼓勵本校學生利用課餘時間強化英語聽說能力,打好英語學習基礎,並使用正確而有效的方                                                                                                    |
| 石助木日    | 式學習英語                                                                                                    |
| 主辦單位    | 教務處及英文科辦公室                                                                                                    |
| 協辦單位    | 空中英語教室教育集團 臺南分社、艾爾科技股份有限公司                                                                                                    |
| 線上初賽時間  | 2019年01月21日起至2018年02月25日23:59:59PM止(約共36天)                                                                                                    |
|         | 國一組 2019 年 03 月 07 日 07:30 至 08:10(共計約 40 分鐘)                                                                                                    |
| 現場決賽時間  | 國二(含國三)組 2019 年 03 月 06 日 07:30 至 08:10(共計約 40 分鐘)                                                                                                    |
| 田田小座山田  | 高一(含高二)組 2019 年 03 月 13 日 07:30 至 08:10(共計約 40 分鐘)                                                                                                    |
| 現場決費地點  | 学校電腦教室                                                                                                    |
| 比費組別    | 本比賽分晋一(含晋二)、國一、國二(含國三)共二組進行競賽。                                                                                                    |
| 比賽方式    | 線上初賽與現場決賽皆採 <b>跟讀模式</b> (聽一句唸一句)與 <u>朗讀模式(</u> 聽一篇文章,看字幕唸)                                                                                                    |
| 比賽賽制    | 線上初賽與現場競賽採個人總和總分排名賽                                                                                                    |
| 參賽資格    | 國一、國二、普一的在校生 <u>指定參加</u> ,其他年級自由報名參加。                                                                                                    |
| 比賽名次    | 初賽各組分別取前 30 名同學參加決賽,決賽取 <u>前 30 名</u> 頒獎。                                                                                                    |
| 報名方式    | 無需報名,登入個人 MyET 專屬帳號(TKGSH+學號)與密碼,即可進行比賽。                                                                                                    |
|         | A. <u>線上初賽</u> :本校各班參賽者,在比賽正式開始之前,自 <u>2019年01月21日(星期一)至20</u>                                                                                                    |
|         | <u>19年02月25日(星期)23:59:59 PM</u> ,使用 1OS 或 Android 行動裝置(Smartphone、Pad),                                                                                                    |
|         | <u>個人 PC 或筆電</u> ,在 MyEI 官網卜載安裝 MyEI 軟體(全 <u>http://tw.myet.com/MyEI Web/Do</u>                                                                                               |
|         | Whiload.aspx 下載),使用個人等圖 <u>MyEI 帳號(IAGSH+学號)及密碼</u> , 登入' <u>MyEI 臺灣</u>                                                                                                    |
|         | <b>官貝伺服</b> [1] 何服 奇中, 往 <b>個 八 自 貝 7 比 養 八 聰 7 系 列 養</b> 中, 依 照 個 人 参 養 組 別 , 即 9 有<br>到 如 寓 內 应 违 针 ( 伝 L - · · 107(2) 法 北 不 " 法 北 中 舉 " 苯 茹 口 韵 나 寓 田 一 细 ) · 於 ) タ 细 山    |
| 比賽方式    | 到初貨內合连結(例如· <u>10/(2)億元並 億元十字 央話口號几貫國一組</u> ),輸入合組几<br>塞姆遊進後,即可開始進行跟讀的朗讀比賽,左比賽期限內,參賽老可不限力數上線比賽。                                                                               |
|         | <b>β θ θ μ μ μ μ μ μ μ μ μ μ</b>                                                                                                    |
|         | <b>MyET 臺灣會員伺服器</b> 」伺服器中,在 <b>個人首百→比審太廳→系列審</b> ,依個人比審參加                                                                                                    |
|         | 组別,正確選擇決賽內容連結( <b>例如:107(2)德光盃 "德光中學" 英語口說決賽國一組</b> ),                                                                                                    |
|         | 輸入各組比賽授權碼後,即可開始進行決賽,比賽結束後,依各組所有參賽者總分總和排                                                                                                    |
|         | 名,取 <u>前30名</u> 進行頒獎。                                                                                                    |
| 比賽規則    | 需本人親自上線完成比賽,絕不可請人代勞,經主辦單位發現嚴厲懲處。                                                                                                    |
|         | 評分工具為「MyET線上評分系統」。(ASAS ©, Automatic Speech Analysis System 中華民國發                                                                                                    |
| 評分方式    | 明專利第 189374 號)。若比賽出現參賽者的成績同分時,將依比賽成績中的發音、語調、流                                                                                                    |
|         | 利度、音量依先後順序作為名次排序的依據。                                                                                                    |
|         | A. 平時表現優良獎,將頒發獎狀及記嘉獎獎勵,名額不限,採計方式如下:                                                                                                    |
|         | 1. 普一、國一、國二:                                                                                                    |
|         | (1)平時上網成績佔40%:上網完成課程次數越多,成績越高。                                                                                                    |
|         | (2)線上初賽成績佔 60%: 普一 82 分(暫定)、國一、二 80 分(暫定)以上。                                                                                                    |
|         | 2. 各組平日上網次數特別多,且比賽成績達 80 分(暫定)以上者,給予認真學習獎並記嘉獎。                                                                                                    |
| 獎項      | B. 決賽取各組前 30 名獎勵:                                                                                                    |
|         | 1. 第1~3 名獎勵卡各 30 點, <b>各記小功1次、嘉獎2次</b> ;第4-10 名獎勵卡各 20 點,各記                                                                                                    |
|         | 小功1次、直燈1次:第11-20 名燈勵卡久15點, 久記小功1次:第21-30 名燈勵卡                                                                                                    |
|         | <u>11 即,女妇言將1-2</u> 。<br>2 10 即 <b>,女妇言將1-2</b> 。                                                                                                    |
|         | 10 $m'$ <u>任<u></u> <math>H</math> <math>H</math> <math>H</math> <math>H</math> <math>H</math> <math>H</math> <math>H</math> <math>H</math> <math>H</math> <math>H</math></u> |
|         | 2. 合組則 10 名,頒發突狀, 空央提供単子 APP 及义具用而合 1 份。( 智定)                                                                                                    |
|         | <u>3. </u>                                                                                                    |
|         | A.                                                                                                    |
| 供計      | <ul> <li>・ ・ ・ ・ ・ ・ ・ ・ ・ ・ ・ ・ ・ ・ ・ ・ ・ ・ ・</li></ul>                                                                                                    |
| 7月 1-1- | C. 如有任何比赛相關問題, 請聯繫久研益文書師。                                                                                                    |
|         | D. 本規則若有未盡事宜,得由主辦單位適時修正補充,並於審前公告週知。                                                                                                    |
| L       |                                                                                                    |

艾爾科技股份有限公司 L Labs Inc. 台北市 10455 中山區松江路 65 號 7 樓 7F, No.65, Sung-Jiang Rd. Taipei, Taiwan104 Tel: 02-2506-9010 Fax 02-2506-0836 Website: http://www.myet.comE-mail: support@llabs.com

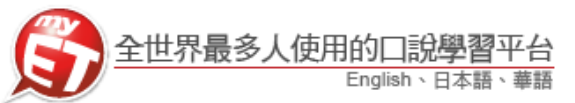

I. 使用桌上型或筆記型電腦比賽

一、請先至<u>http://tw.myet.com/MyETWeb/Download.aspx</u>下載安裝**最新版** MyET軟體。

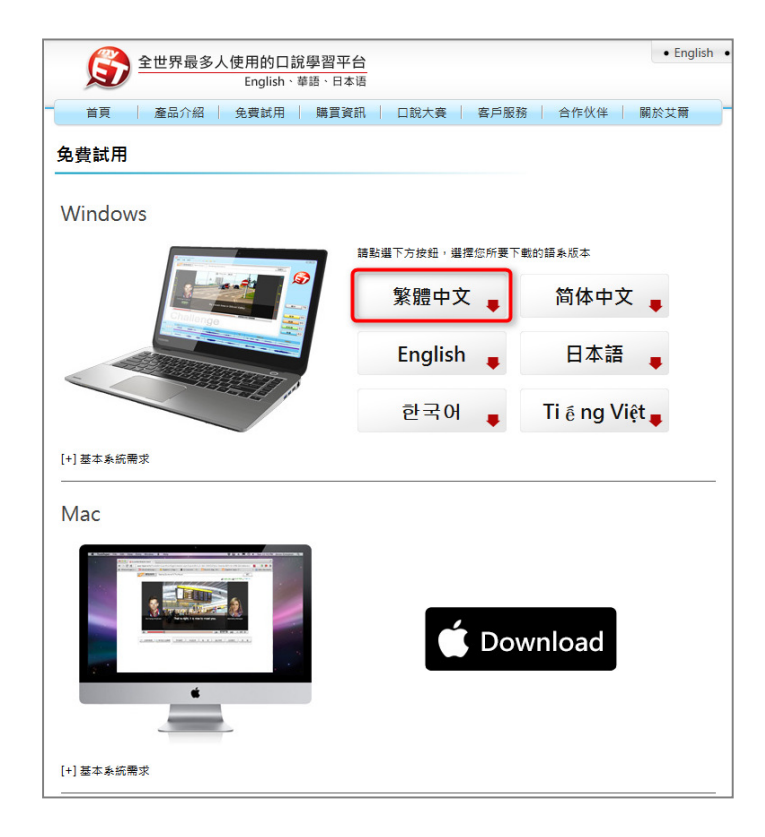

二、參賽流程

1. 開啟軟體後,在「請選擇登入伺服器」介面,請選擇「MyET臺灣會員伺服器」。

| 請選擇登入伺服器            |                       |             | Search Server Q 文字列表   圖片列 |     |
|---------------------|-----------------------|-------------|----------------------------|-----|
|                     |                       |             |                            |     |
| 公眾伺服器               |                       |             |                            |     |
| MyET 台灣伺服器          | MyET 大陆服务器            | MyET 教育网服务器 | MyET 日本 サーバー               |     |
| MyET English Server | MyET 한국 회원            | MyET 港澳伺服器  | MyET Vietnam Server        |     |
| ACER                | AISECT Eduvantage PRO | Net2E       | Aisshpra Diamonds Gkp      |     |
| 日本伺服器               |                       |             |                            |     |
| アルク                 | 最難關大学受験IRL            | G-VaLEd     | EDVEC                      |     |
| 台灣各機關專屬伺服器          |                       |             |                            | 總分  |
| 臺大華語                | NTU Chinese           | 吉的堡·台灣      | 小蕃薯                        |     |
| Super ABC 双语        | EZ FUN NEWS           | EZ TALK     | 新竹市教育網                     |     |
| 宜蘭縣教育網路中心           | 紐約說話島                 |             |                            | 發音  |
| 台灣各學校專屬伺服器          |                       |             |                            | 語調  |
| 國立中正大學              | 國立臺灣師範大學英語系           | 國立陽明大學      | 國立臺灣大學外語教學暨資<br>源中心        | 流利度 |
| 國立高雄師範大學英語系         | 國立中央大學                | 國立雲林科技大學    | 靜宜大學                       |     |
| 國立臺北護理健康大學          | 國立臺北護理健康大學自學<br>中心    | 國立臺東大學      | 國立聯合大學                     |     |
|                     |                       |             |                            |     |
| ▶ ▶ <sub>1/2</sub>  |                       |             |                            |     |

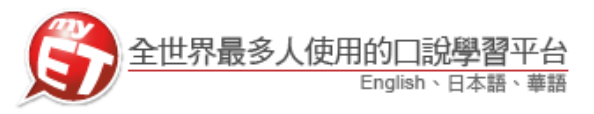

 各組參賽同學選擇登入伺服器後,在「登入」介面,請輸入個人專屬 MyET 帳號(TKGSH+ 學號)與密碼,登入首頁。

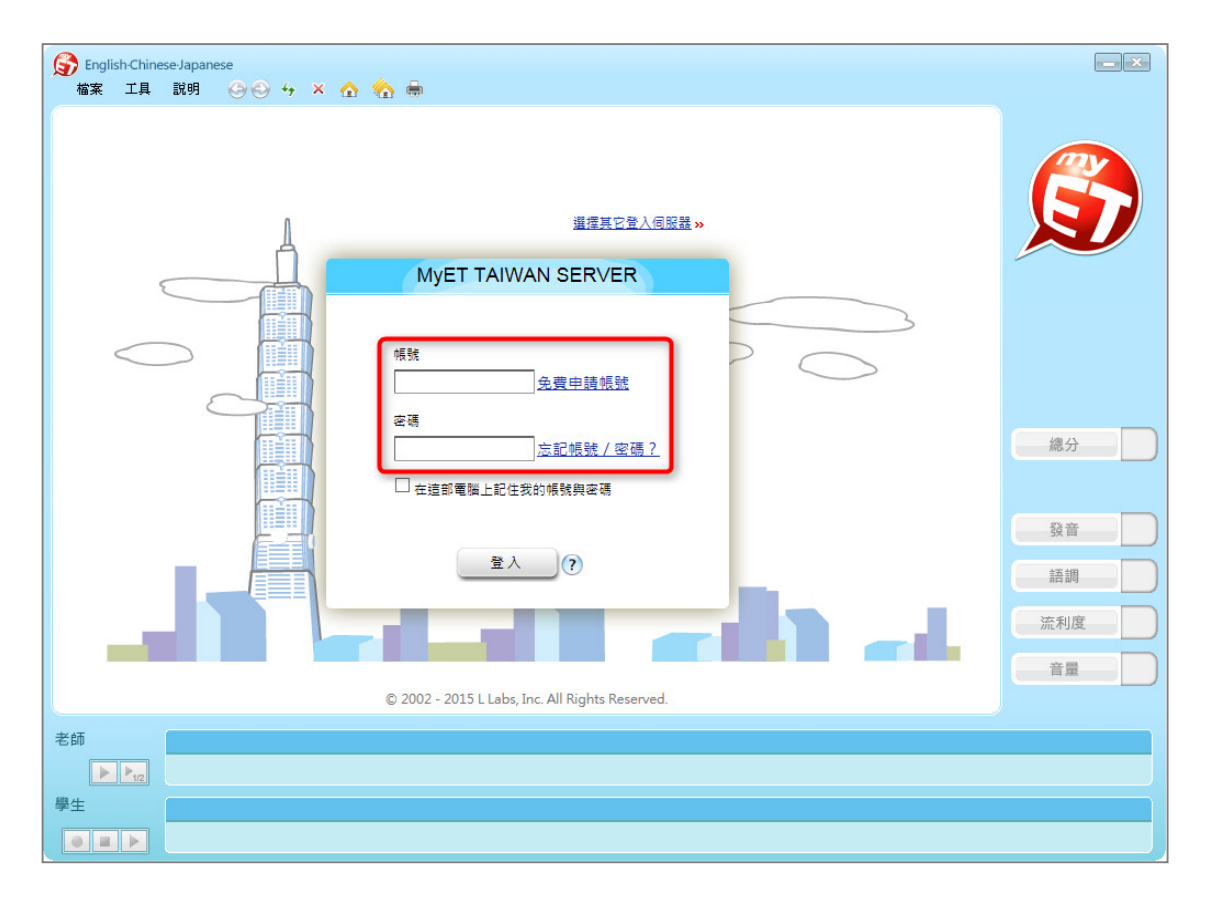

3. 登入 MyET 首頁後,請點選上方功能列表中的「口說大賽」,進入「口說大廳」。

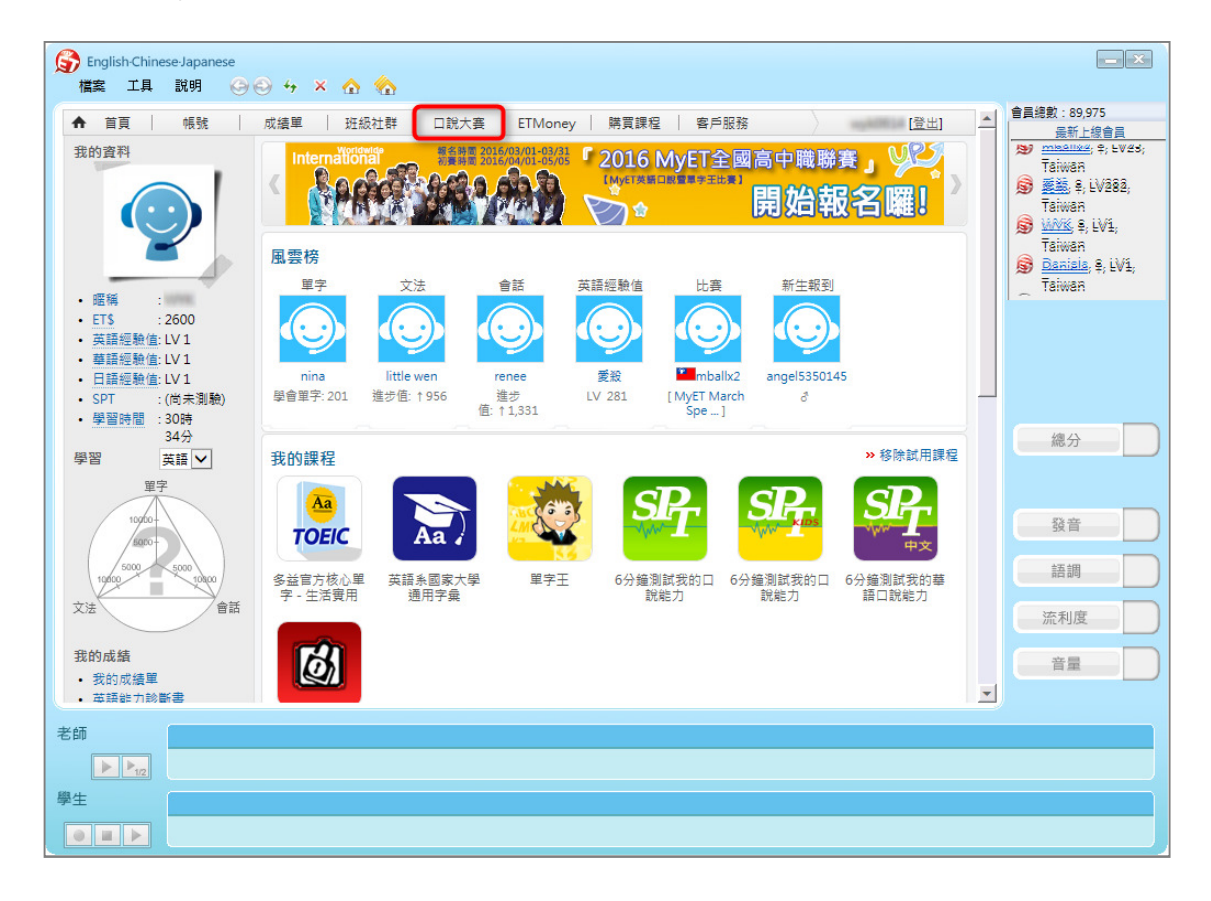

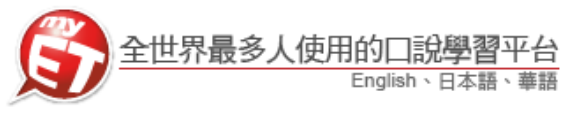

4. 進入「口說大廳」後,請點選「系列賽」並依照參賽組別,正確選擇所屬組別比賽 連結,例如:「107(2)德光盃 "德光中學"英語口說比賽---國二(含國三)組」,請 都正確分別選擇跟讀與朗讀練習賽,按下「G0」進入比賽簡介。

| S English-Chinese-Japanese<br>檔案 工具 說明 (今) | ⊜ + × ☆ 🏠                                             |                               |                     | - ×      |
|--------------------------------------------|-------------------------------------------------------|-------------------------------|---------------------|----------|
| ▲ 首頁   帳號                                  | 成績單   班級社群   口說大賽   ETMoney   M                       | 青買課程   客戶服務                   | ■ (登出)              |          |
| MyET-MyCT<br>Speaking Contest              | 近期結束的比賽                                               |                               |                     |          |
| All Adult and and all                      | 比賽名稱                                                  | 比賽結果                          | 結束日期                |          |
| 我的応養資料                                     | 广东青年职业学院第六届语音语调大赛<br>                                 | 第1名 🎦 陆咏妍                     | 2018/11/16 23:more  |          |
| 学校/地區:長七                                   | 2018"長庚盃"長庚科技大學全國專業英語口說比賽保健                           | 第1名 🎴 長庚8隊                    | 2018/11/16 17:more  |          |
| 隊伍賽區 :其它                                   | 2018"長庚盃"長庚科技大學全國專業英語口說比賽保健                           | 第1名 🏪 長庚8隊                    | 2018/11/16 17:more  |          |
|                                            | 2018"長庚盃"長庚科技大學全國專業英語口說比賽幼保                           | 第1名 🏪 致理1隊                    | 2018/11/16 17:more  |          |
| 我正在進行的比赛                                   |                                                       | ANA AN INT TANTA DA           | 2010/11/16 17· more |          |
| <ul> <li>MyET November Spea</li> </ul>     | 所有比賽 個人比賽 團體比賽 系列賽                                    | 進行中場灾:1                       | 49場 參賽人數:140117人 🔍  |          |
| 已報名尚未開始的比赛                                 | 全球语通"百万大学生外语听说大赛"『辽宁赛区』本科                             | 新生英语组                         | 總排名                 | 總分       |
| 107(2)/德计                                  | 米斋"渔光中學"苏語口說比赛國二(会)                                   | 國三)組                          |                     | 编排之      |
| 207 (27627                                 |                                                       | <u> </u>                      |                     | MB(17) H |
|                                            | 107(2)德光盃 "德光中學" 英語口說<br>比賽日期:2019/01/21 00:00~2019/  | 比賽國二(含國三)<br>02/25 23:59  參賽人 | 組跟讀賽<br>、數:0人 比賽簡章  | 排名       |
|                                            |                                                       |                               |                     | 尚未開賽     |
| 都                                          | 107(2)德光盃 "德光中學" 英語口說 <br>比賽日期:2019/01/21 00:00~2019/ | 比赛國二(含國三)約<br>02/25 23:59 参赛人 | 組朗讀賽<br>、數:0人 比賽簡章  | 排名       |
|                                            |                                                       |                               |                     | 尚未開賽     |

 參賽者進入跟讀語朗讀比賽後,即可看到比賽簡介,按下「GO」,進入輸入比賽授 權碼頁面。

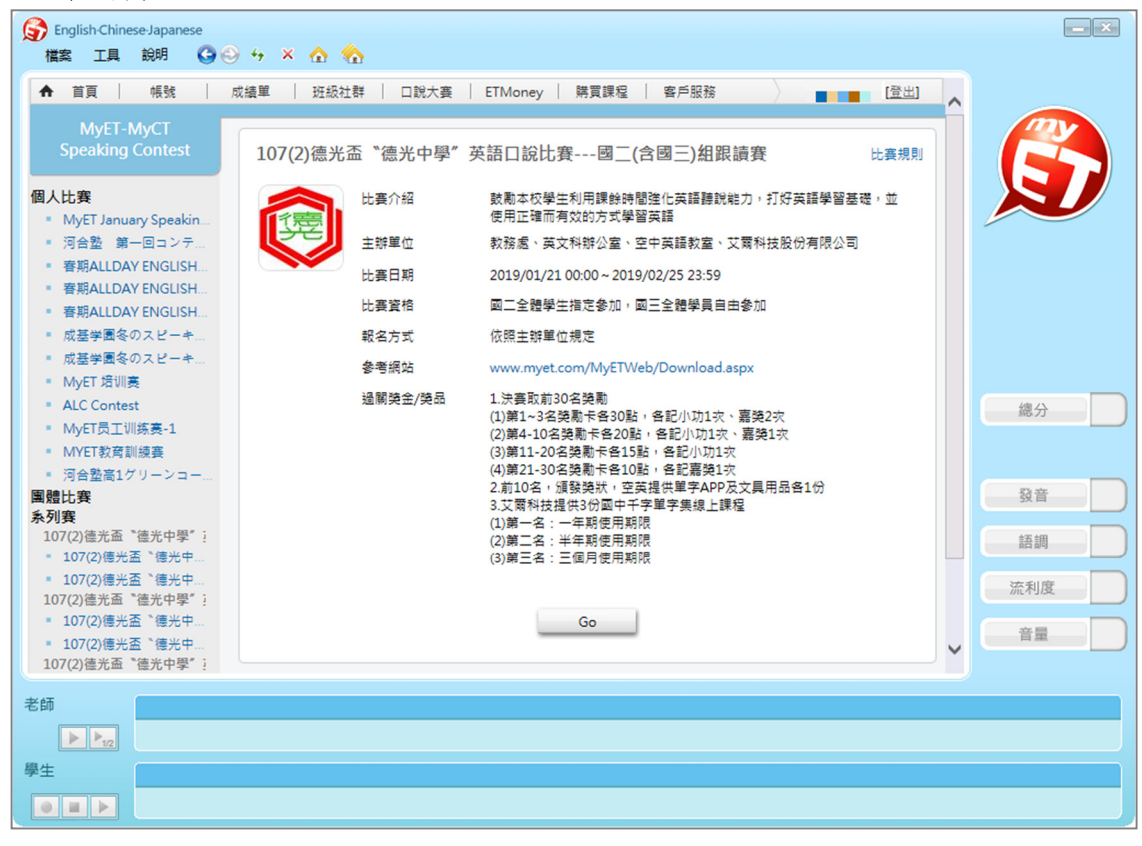

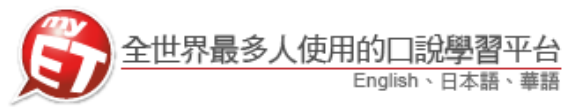

6. 依照個人參加比賽組別,正確輸入所屬組別跟讀與朗讀比賽授權碼後 (LOS9CH31),點選「送出」,進入比賽。(每場比賽授權碼只需輸入一次)

| Spitchinese-Japanese<br>檔案 工具 說明 (公会) ↔ × ☆ ☆                                                                                                    | - ×            |
|----------------------------------------------------------------------------------------------------|----------------|
| ▲ 首頁   帳號   成績單   班級社群   口說大賽   ETMoney   購買課程   客戶服務 [登出]                                                                                                    |                |
| MyET-MyCT<br>Speaking Contest         比赛簡章           請輸入比賽的授權碼:         請輸入比賽的授權碼:           如果您沒有比賽技權碼,請到 < http://www.myet.com > ,使用您現有的MyET帳號完成報名,<br>報名完成後,請重新登入MyET,進入本場比賽,您將不需要再輸入授權碼。           「」         送出卡號 |                |
|                                                                                                    | 總分<br>發音<br>話調 |
| © 2002 - 2016 L Labs, Inc. All Rights Reserved.                                                                                                    | 流利度            |
| 老師<br>▶▶ <sub>10</sub><br>學生                                                                                                    |                |
|                                                                                                    |                |

 若看到選擇所屬比賽賽區,請先就讀學校所在地選擇地區後,再選擇就讀學校,然 後按下「加入」。

| S English-Chinese-Japanese<br>檔案 工具 說明 S S ↔ × 合 合                       |     |
|--------------------------------------------------------------------------|-----|
| ★ 首頁   帳號   成績單   近級社群   口説大賽   客戶服務                                     |     |
| MyET-MyCT         個人賽區-磁煙耍轉換的賽區           Speaking Contest         日本市場面 |     |
| ■※ /心論 当号 ♥ ■ ■ ■ ■ ■ ■ ■ ■ ■ ■ ■ ■ ■ ■ ■ ■ ■ ■                          |     |
| 學校名稱 其它 其它                                                               |     |
| 加入 返回                                                                    |     |
|                                                                          | 總分  |
|                                                                          | 發音  |
|                                                                          | 語調  |
| © 2002 - 2018 L Labs, Inc. All Rights Reserved.                          | 流利度 |
|                                                                          | 音量  |
| 老師                                                                       |     |
|                                                                          |     |
|                                                                          |     |

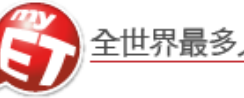

8. 看到進入比賽前說明頁面後,按下「開始」,開始進行比賽。

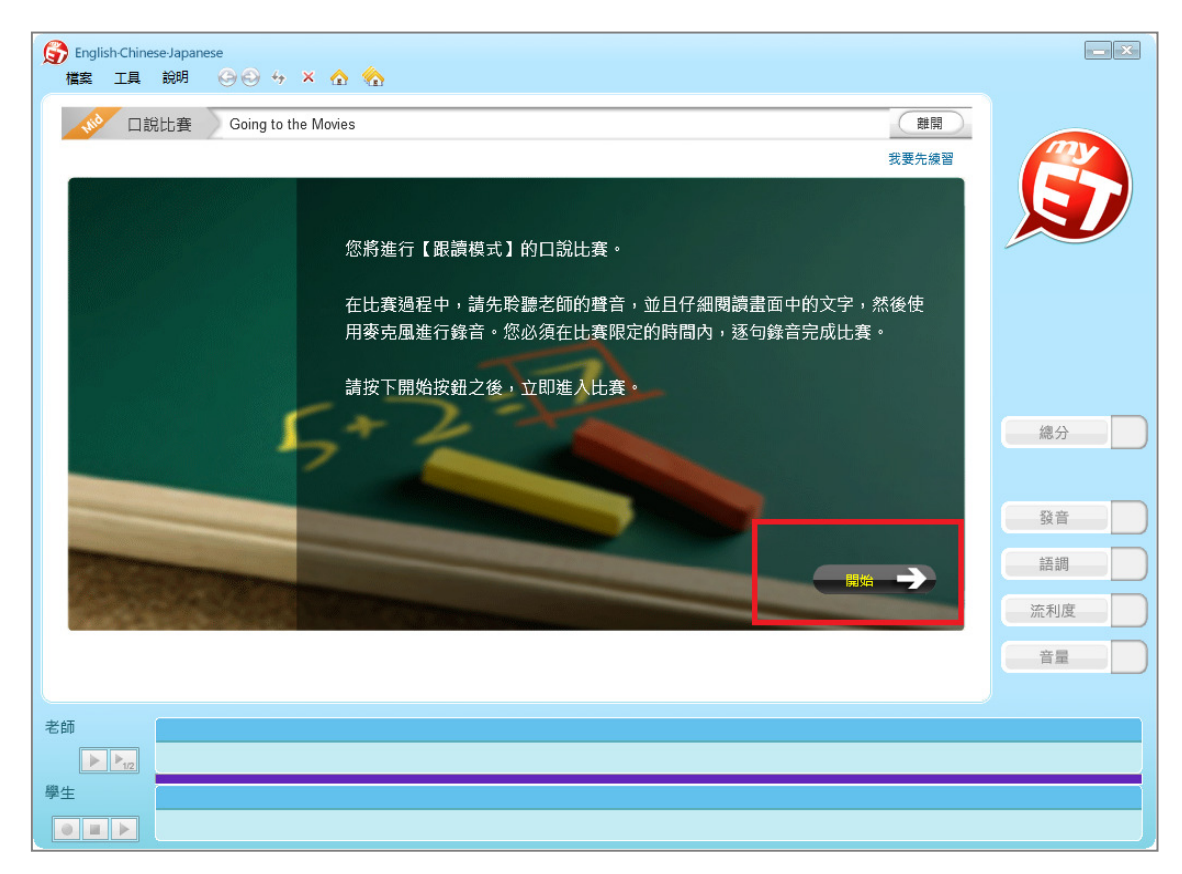

9. 在跟讀賽與朗讀賽時間內,您可不限次數比賽。

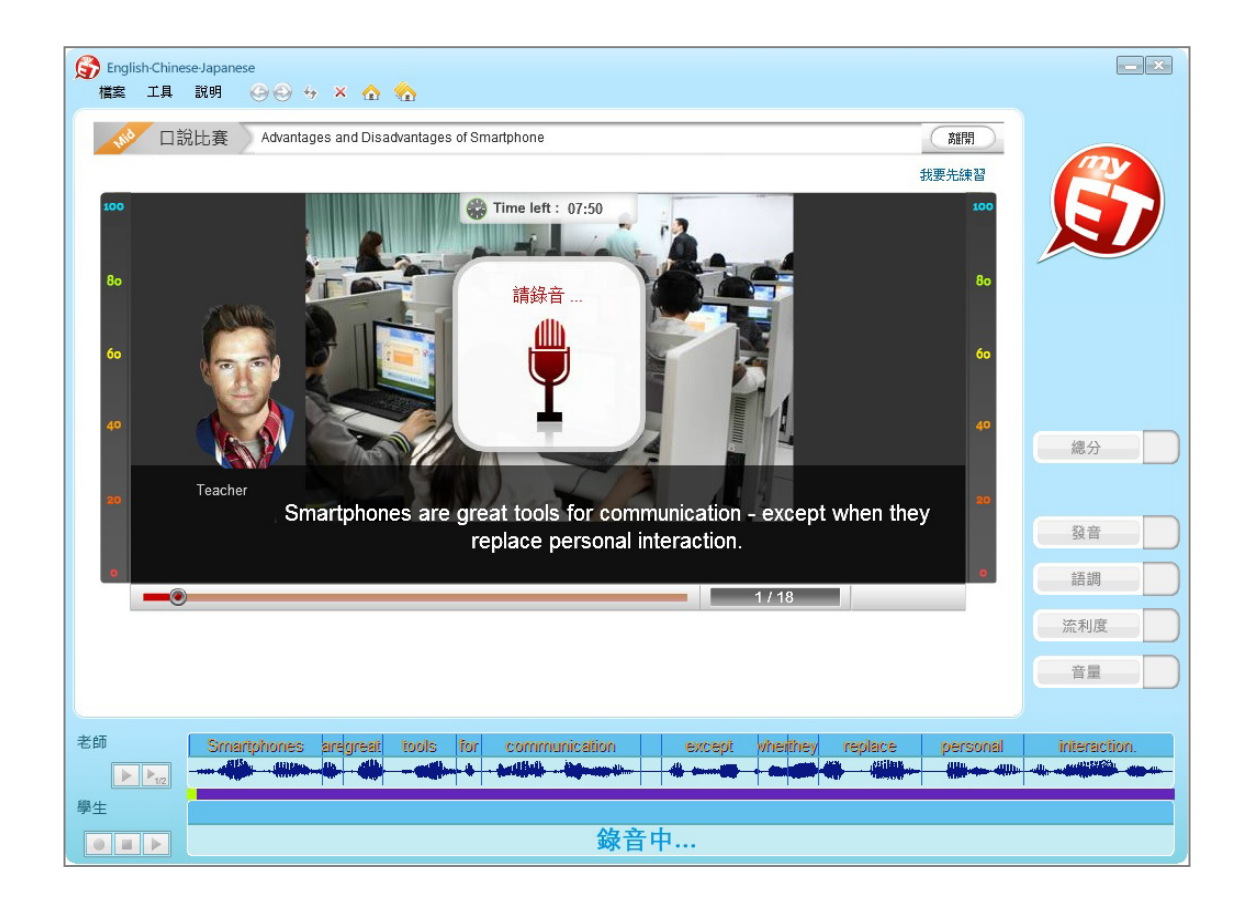

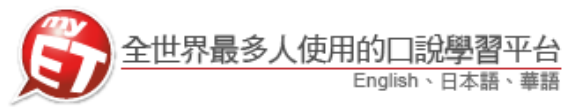

10. 每次完成跟讀語朗讀賽時,請靜待成績上傳到雲端,切勿關閉軟體避免 MyET 沒有 紀錄成績。

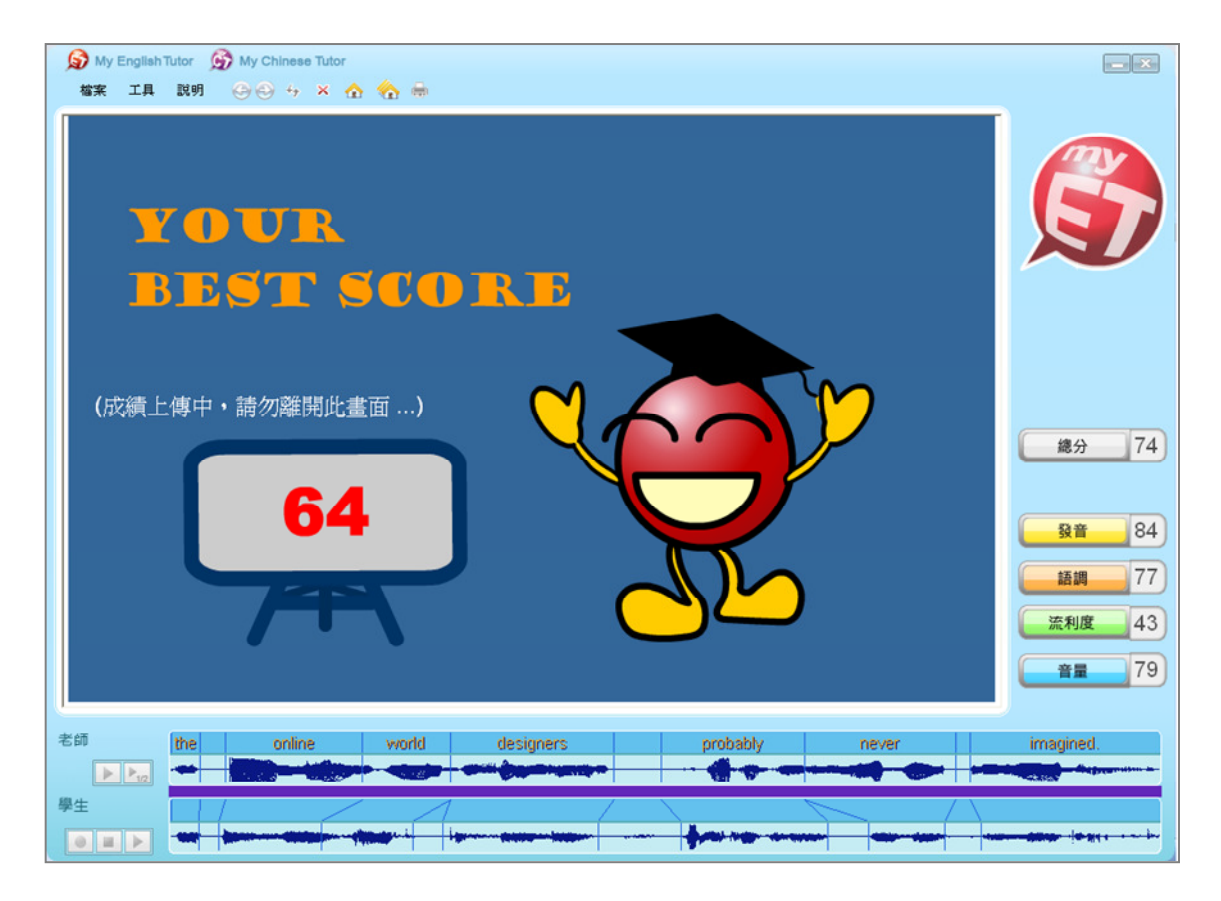

 當每次比賽成績上傳到雲端後,可在比賽成績畫面中,查看當次比賽成績及最佳一 次兩場比賽總和總分成績的分數,同時也可得知發音、語調等四項成績分數。

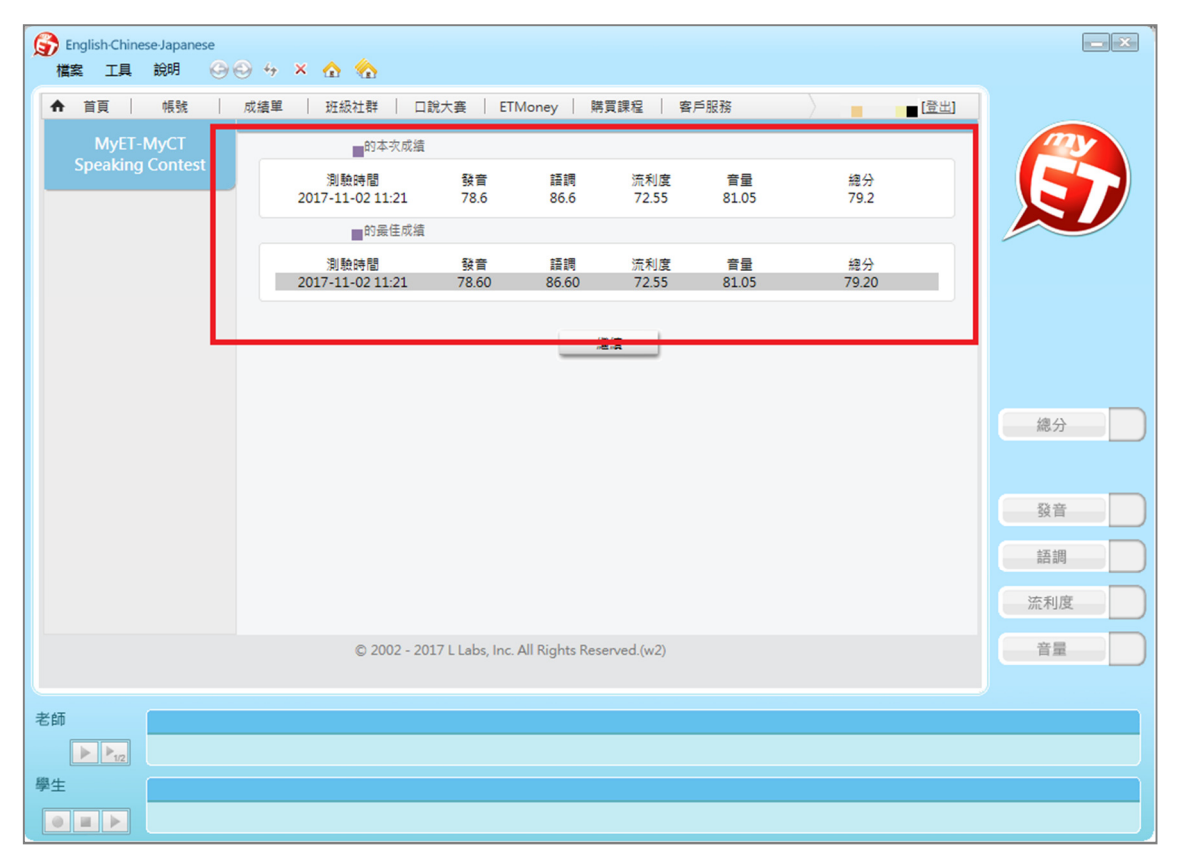

艾爾科技股份有限公司 L Labs Inc. 台北市 10455 中山區松江路 65 號 7 樓 7F, No.65, Sung-Jiang Rd. Taipei, Taiwan104 Tel: 02-2506-9010 Fax 02-2506-0836 Website: <u>http://www.myet.com</u>E-mail: <u>support@llabs.com</u>

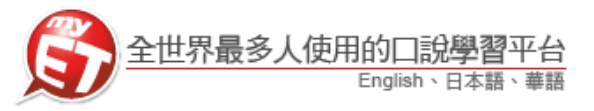

- 比賽獲取高分的秘訣在於<u>參克風收音品質</u>,初賽前請參照「<u>參克風錄音裝置設定</u>」文件, 將麥克風裝置調整成最佳收音狀態。
- 若同學在練習賽比賽期間 MyET 出現任何錯誤問題,請參照「<u>MyET 使用問題排解諮詢表</u>」 文件,或將問題反應到 <u>support@llabs.com</u>,以便能夠釐清問題並儘快協助您解決問題。

#### 線上比賽與現場競賽時,電腦(PC或NB)麥克風錄音注意說明事項

| <ul> <li>         My English Tutor         G         My Chinese Tutor         檔案 工具 説明         G         会         ↔         ×         合         会         ☆         </li> </ul>                                                                                                    |                                             |
|----------------------------------------------------------------------------------------------------|---------------------------------------------|
| D記比賽 2013 MyET Speaking Contest                                                                                                    | 28開 【1】                                     |
| 100<br>80<br>60<br>10<br>10<br>10<br>10<br>10<br>10<br>10<br>10<br>10<br>1                                                                                                    | <u>携要先練習</u><br>100<br>80<br>60<br>40<br>總分 |
| Who would want to build a virtual house on the Internet?                                                                                                    | 【5】<br>發音                                   |
|                                                                                                    |                                             |
|                                                                                                    | 流利度                                         |
|                                                                                                    | 音量                                          |
| 1<br>学師 1980- would west be build a vidual bours                                                                                                    | an the laterast?                            |
| TATIC WOULD WATE DO DUILU A WITCHING TO DUILU A WITCHING TO DUILU |                                             |
|                                                                                                    |                                             |
| ◎■▶                                                                                                    |                                             |

- 1. 線上比賽期間,請從首頁→口說大賽,進入比賽介面。
- 若同學於該次比賽途中,按下比賽介面的右上角「離開」鍵(指標【1】),離開本次比賽
   時,則本次比賽不予計分。
- 3. 同學可得知每次比賽限制完成的時間。(如圖 9 指標【3】)
- 4. 同學可看到當下需完成比賽的句子, MyET 會一句一句的顯示於圖 9 指標【5】
- 5. 指標【6】:同學可知道比賽內容總句數及目前比賽完成進度。
- 6. 如: 1/22 : 則表示本測驗共二十二句, 您目前測驗到第一句。
- 7. 同學在聽到 MyET 老師唸完句子,看到「指標【4】及【8】」的「錄音中」圖示後,即可 開始進行該句錄音,比賽選手唸完該句子,MyET 將自動評分,並繼續進入下一句,直到 比賽完成。
- 同學進行比賽錄音時,建議注意說話聲音音量條(如指標【7】)應顯示於「黃色區塊」(約 1/3~2/3的位置),若音量條顯示過低或過高,皆易導致錄音品質不佳,影響比賽成績。

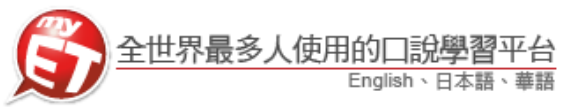

#### MyET 電腦版的錄音及收音問題說明內容

#### 1. MyET 錄音正常範例說明

(1) 尚未錄音的音波圖示

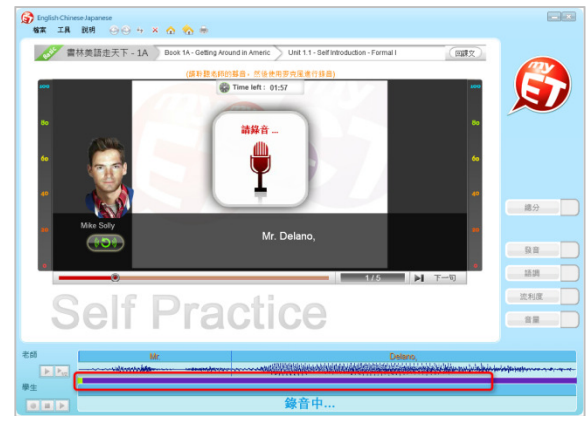

- 2. 進入 MyET 課程中錄音及收音不正常
- 1) 錯誤圖示:

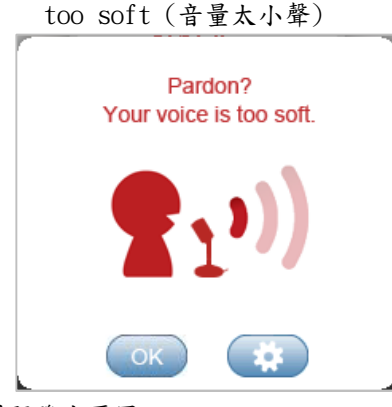

习题發生原因:

- 2) 麥克風收不到音(音波圖沒反應)
   2) 麥克風收音音量過小(音波圖音)
- 量條過小) 释決方法:
- 1) 麥克風收不到音:
- 檢查確認麥克風設定有開啟(參 見設定步驟圖四)
- 確認音效調整精靈步驟中麥克風 音量
- 參考 WinXP/7/8 麥克風錄音調整 設定步驟,開啟麥克風增量。
- 2) 麥克風收音音量過小:
- 將您唸的音量放大讓麥克風更靠 近您的嘴巴
- > 參考 WinXP/7/8 麥克風錄音調 整,開啟麥克風增量。

- (2) 錯誤圖示: pop sound (音量太大)
  Pop sound detected. This may affect your score. Please adjust the mic distance, or click the setting button.
- 問題發生原因:
- (1) 麥克風收音音量過大(音波圖 音量條過大)

解決方法:

- (1) 麥克風收音音量過大:
- 確認音效調整精靈步驟中麥
   克風音量
- 將您唸的音量放小
- 讓麥克風更遠離您的嘴巴
- 参考 WinXP/7/8 麥克風錄音
   調整設定步驟,調降麥克風增量。

- **隊日中…** 
  - (3) 錯誤圖示:

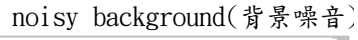

5

28

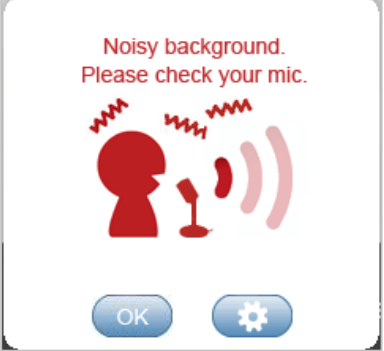

問題發生原因:

(1) 目前錄音所在位置環境吵雜, 且可能有干擾到錄音品質的有 聲物體(如:電風扇)

解決方法:

- 在安靜的環境中或是隔絕錄音
   環境背景噪音
- 避免有聲物體的聲音或是電風
   扇直接對著您的麥克風
  - 參考 WinXP/7/8 麥克風錄音調 整設定步驟,調降麥克風增量

艾爾科技股份有限公司 L Labs Inc. 台北市 10455 中山區松江路 65 號 7 樓 7F, No.65, Sung-Jiang Rd. Taipei, Taiwan104 Tel: 02-2506-9010 Fax 02-2506-0836 Website: <u>http://www.myet.com</u>E-mail: <u>support@llabs.com</u>

Time left : 01:2

Self Practice

書林美語走天下 - 1A Book 1A

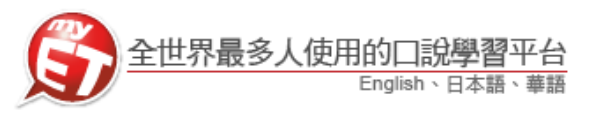

- Windows Vista / 7 / 8 / 10 麥克風錄音調整步驟圖示
- (1) 直接在螢幕右下角的喇叭圖案上點擊滑鼠右 鍵,選擇「錄音裝置」
- (2) 將滑鼠左鍵點選「麥克風」,然右下方出現「內容」 按鈕,按下內容進入調整麥克風音量
- A 22 X 播放 錄製 音效 通訊 開啟音量混音程式(M) 選取下面的錄音裝置以修改其設定: 麥克周 SoundIVI/ 預設裝置 4 播放裝置(P) 線路輸入 SoundMAX Integrated Digital Audio 目前無法使用 錄音裝置(R) Phone oundMAX Integrated Digital Audio 🙆 🜔 目前無法使用 音效(S) 設為預設値(S) ▼ 設定(C) 内容(P) 音量控制選項(M) 確定 取消 套用(法) P 🔁 🛈
- (3) 進入麥克風-內容-選擇-「等級」-將麥克風之音量調整至適當位置。

| 一般 | 接聽  | 等級  | 增強          | 進階  | ]      |      |    |
|----|-----|-----|-------------|-----|--------|------|----|
| 麥克 | .B. | í.  |             | 0.0 | 100    |      |    |
|    |     |     | -           | -   | 100    |      |    |
| _  |     |     | -           |     |        |      | ר  |
| 麥克 | 風増量 |     |             |     | 0.0 df | 3    |    |
| _  |     | -   | _           |     |        |      | ]  |
|    |     | 若環境 | 記心朝         | 時避  | 免將均    | 會量調。 | 太, |
|    | 1   | 以兄原 | <b>少</b> 響要 | 的问题 | 阗      |      |    |
|    |     |     |             |     |        |      |    |
|    |     |     |             |     |        |      |    |
|    |     |     |             |     |        |      |    |
|    |     |     |             |     |        |      |    |

- 一般多數電腦只要調整麥克風收音音量大小即可正常錄音,並不需特別開啟麥克風增量。 (開啟麥克風增量,容易出現 pop sound 或是 noisy background 的圖示)
- 若說話音量太小或是說話很大聲卻收不到音,而出現 too soft 的圖示,請先將參克風的 音量調大再進行錄音;若麥克風的音量調到最大還是出現 too soft 的圖示,此時才需開 啟參克風增量。
   (正常錄音情況下開啟麥克風增量,容易出現 pop sound 或是 noisy background 的圖示)
- 正常錄音情況下(未開啟麥克風增量)而出現 pop sound 或是 noisy background 的圖示時,請將麥克風音量調小或者是麥克風距離嘴巴遠一點;若在必須開啟麥克風增量才能正常錄音的情況下,卻出現 pop sound 或是 noisy background 的圖示,可微調麥克風音量達到錄音最佳狀態。

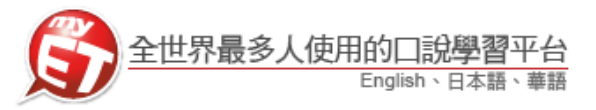

#### 使用 iOS 或 Android 行動裝置進行線上初賽 H.

#### -、iPhone 行動版

1. 請先至 Apple Store 或 Google Play 中搜尋 3. 再次點選右下角「個人」圖示,進入 MyET,或掃描下方 QRcode 下載並安裝。

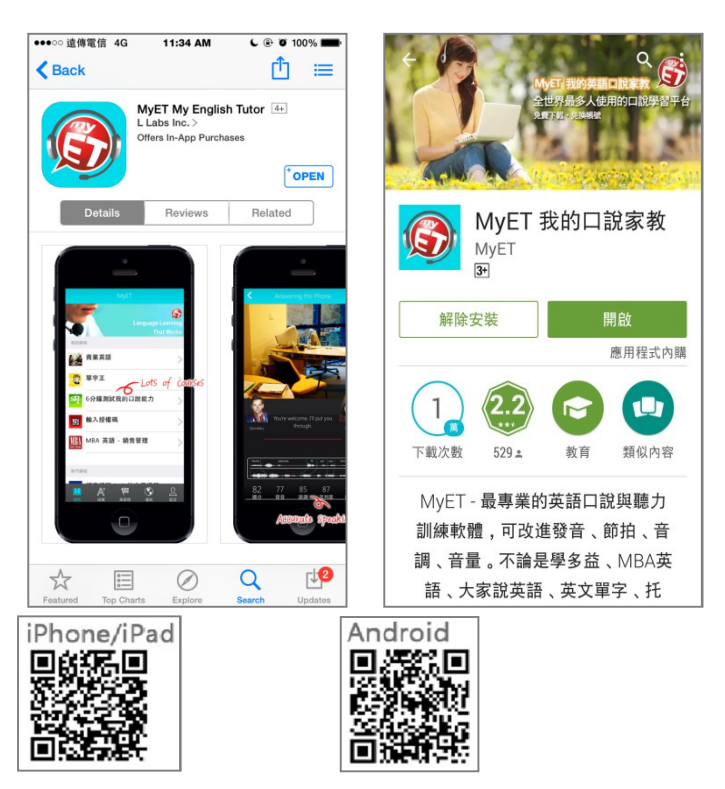

「帳號」中,各組參賽同學在「登入」 介面,請輸入個人專屬 MyET 帳號 (TKGSH+學號)與密碼,登入首頁。

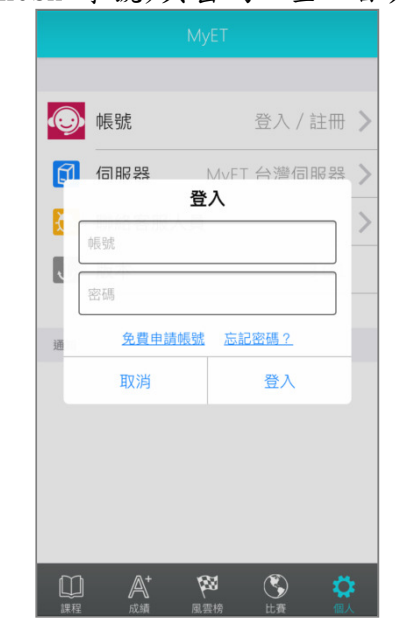

2. 開啟 MyET 後,點選右下角「個人」圖示,再進 4. 在系列賽中,並依照參賽組別,點選 入伺服器列表中選擇「MyET 臺灣會員伺服器」。

🕢 帳號

🗊 伺服器

し 版本

通知

 $\mathbb{A}^{+}$ 

「107(2)德光盃"德光中學"英語口

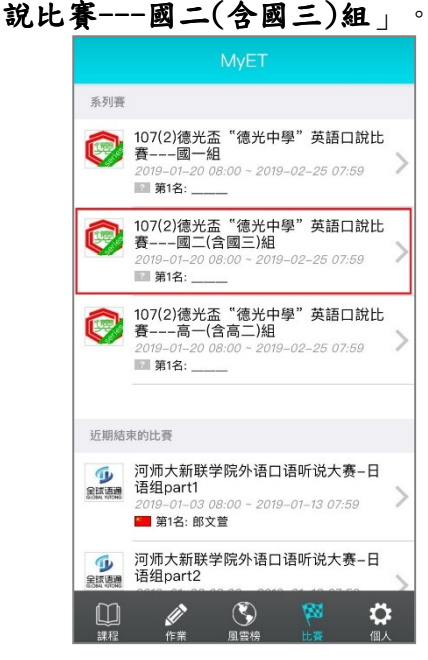

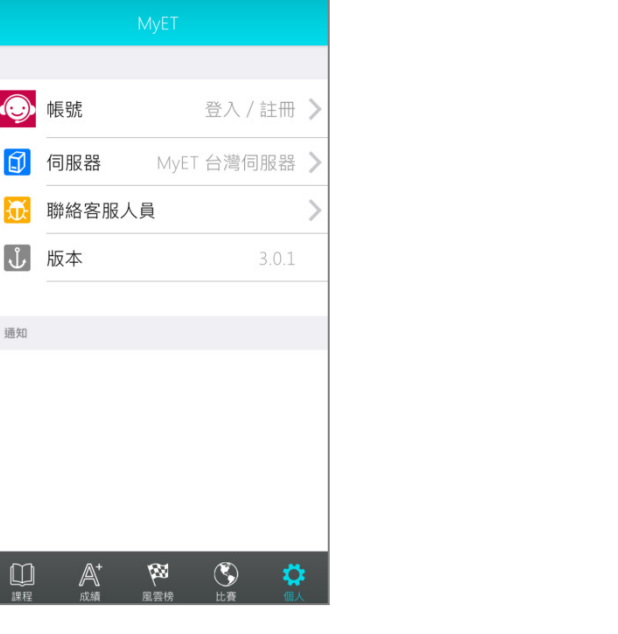

艾爾科技股份有限公司 L Labs Inc. 台北市 10455 中山區松江路 65 號 7 樓 7F, No.65, Sung-Jiang Rd. Taipei, Taiwan104 Tel: 02-2506-9010 Fax 02-2506-0836 Website: http://www.myet.comE-mail: support@llabs.com

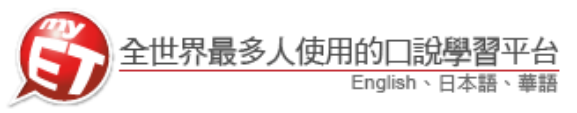

5. 點選進入系列賽後,會看到跟讀與朗讀兩場比 7. 您可不限次數、隨時隨地的進行比 賽,分別點選進入兩場比賽,看完比賽簡介後, 點選「開始」,進入輸入比賽授權碼頁面。

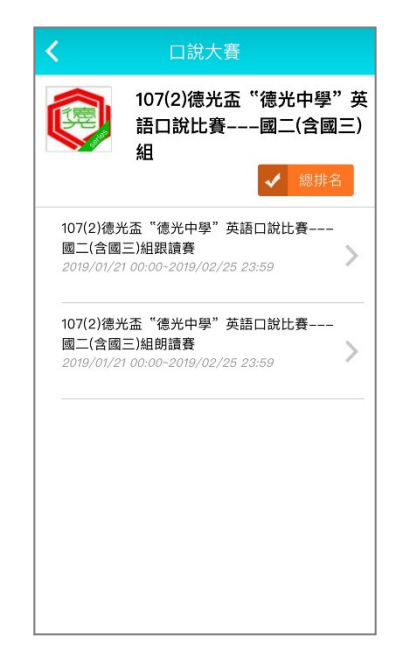

賽,到比賽時間結束為止,系統會以 您最高的分數做為比賽成績。

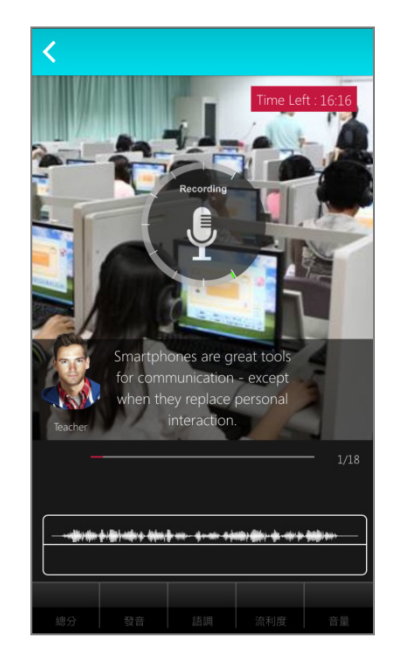

6. 輸入跟讀與朗讀比賽授權碼後(LOS9CH31), 點選「送出」,進入比賽。(授權碼只需輸入一 次)

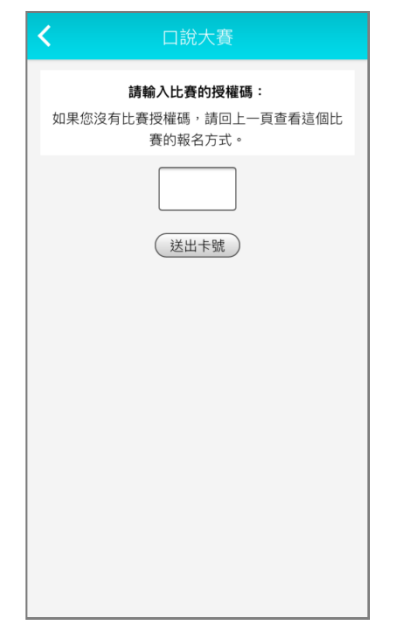

8. 每次完成線上初賽時,請靜待成績上 傳,切勿關閉軟體避免系統沒有紀錄 成績。

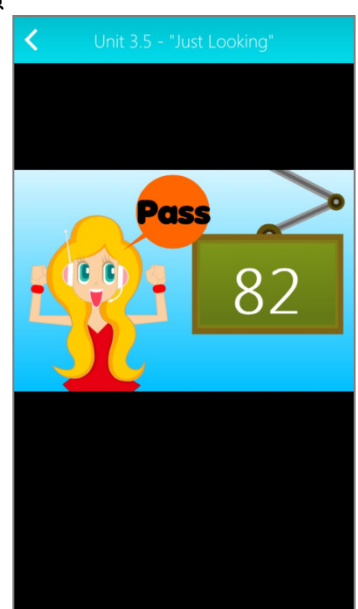

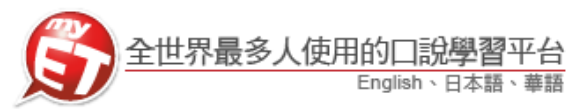

#### 二、iPad 或 Andriod Pad

1. 請先至 Apple Store 或 Google Play 中搜 4. 輸入跟讀與朗讀比賽授權碼後 尋 MvET,或掃描下方 QRcode 下載並安裝。 開啟 MyET,點選右上「登入/註冊」,確認 進入「MyET 臺灣伺服器」各組參賽同學在 「登入」介面,請輸入個人專屬 MyET 帳號 (TKGSH+學號)與密碼,登入首頁。

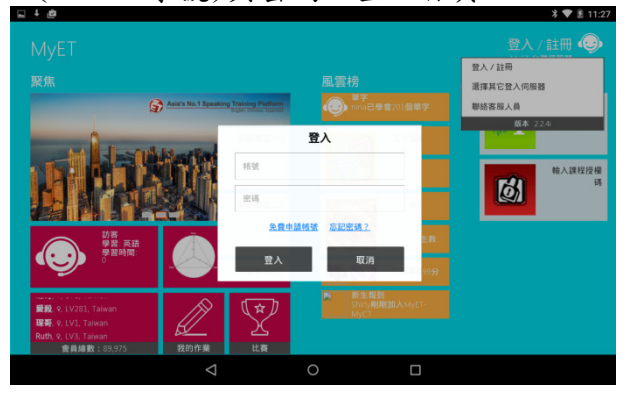

2. 點選下方「比賽」圖示,進入比賽大廳。

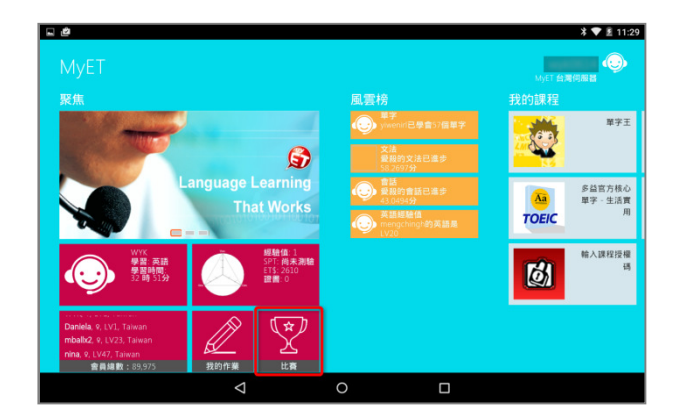

3. 在比賽大廳中,點選「107(2)德光盃 "德 光中學 《英語口說比賽---國二(含國三) **組**」後,進入比賽簡介,點選「開始」, 進入輸入比賽授權碼頁面。

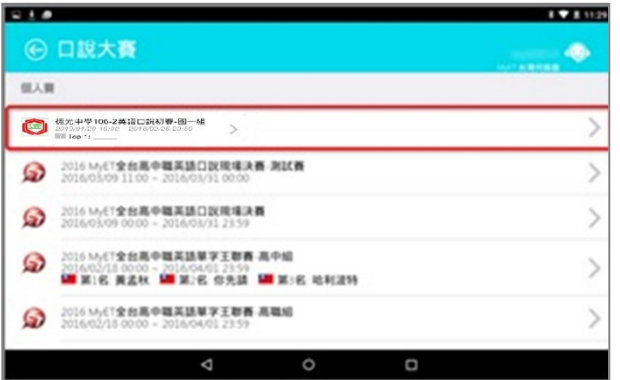

(LOS9CH31),點選「送出」,進入比賽。 (授權碼只需輸入一次)

| ∎ ± ø  |          |                              |        | \$ 🛡 🗷 11:29 |
|--------|----------|------------------------------|--------|--------------|
| € 口說大賽 |          |                              |        | MyET 台灣伺服器   |
|        | 如果您沒有比賽授 | 請輸入比賽的授權碼:<br>福碼,請回上一頁查看這個比赛 | 的報名方式。 |              |
|        |          |                              |        |              |
|        |          | 送出卡號                         |        |              |
|        |          |                              |        |              |
|        |          |                              |        |              |
|        |          |                              |        |              |
|        | Q        | 0                            |        |              |

5. 您可不限次數、隨時隨地的進行比賽,到 比賽時間結束為止,系統會以您最高的分 數做為比賽成績。

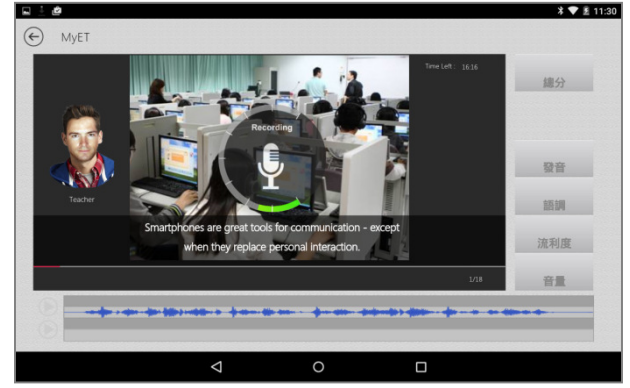

6. 每次完成線上初賽時,請靜待成績上傳, 切勿關閉軟體避免系統沒有紀錄成績。

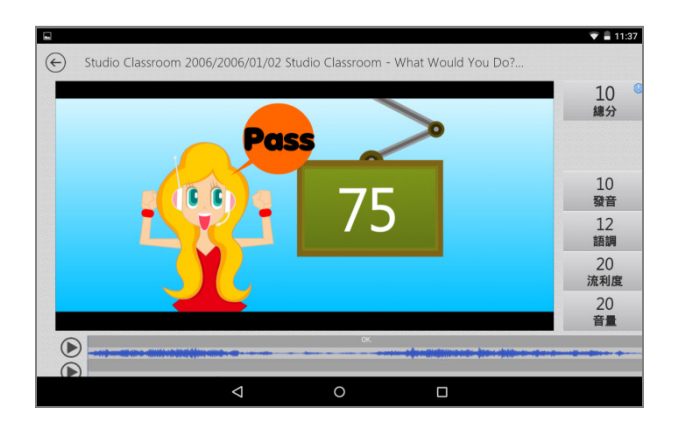